# 会议室预定系统操作手册

一、登录

在学部网站 (http://med.szu.edu.cn/) 首页顶部, 找到会议室预定点击登

### 录或者直接打开地址:

<u>https://med.szu.edu.cn/User/ReserveRequest/ReservePreview</u> 登录预约

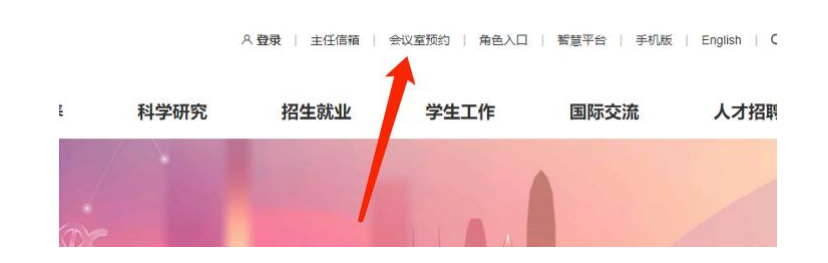

# 登录跳转到统一门户进行登录。

| C Q Q Intro://autherver.goudu.or/isutherver.loginhenice-http://UA%2P%2Fwww.unaturkersityportalicalhop | th2Fmanagement%2Fpowereary.plugins.sso%2Fhome%2Fssocallback | A* ☆ ① ¢ @ % ··· 0                                                                                                    |
|----------------------------------------------------------------------------------------------------|-------------------------------------------------------------|----------------------------------------------------------------------------------------------------|
| 🥮 4                                                                                                   | M 大字<br>MZHEN ENIVERSITY                                    | 論体中文 ~                                                                                                    |
|                                                                                                    |                                                             | A Martine Contraction                                                                                                    |
|                                                                                                    | 账号登录                                                        |                                                                                                    |
|                                                                                                    | 1 J98/70I0                                                  | the and a                                                                                                    |
|                                                                                                    | E PARAEN &                                                  | 1                                                                                                    |
| 248/4543074<br>248/4560                                                                               | ○7兆金菜 0 所有飲水 古出市時                                           | The second second secon |
| enan                                                                                                  | * 2                                                         | 4                                                                                                    |
|                                                                                                    |                                                             |                                                                                                    |
|                                                                                                    |                                                             |                                                                                                    |
|                                                                                                    |                                                             |                                                                                                    |
|                                                                                                    |                                                             |                                                                                                    |
| SHENZE                                                                                                | TEN UNIVERSITY                                              |                                                                                                    |

登录后进入界面进行预约

| 合 用户中心首页 | 占土的元格进行         | 3640          |              |               |                |            |               |               |   |
|----------|-----------------|---------------|--------------|---------------|----------------|------------|---------------|---------------|---|
|          | 点山手儿怕近1.        | 1.168.0       |              |               |                |            |               |               |   |
| 我的调查问卷   | ,               | 2024-10-07    | 2024-10-08   | 2024-10-09    | 2024-10-10     | 2024-10-11 | 2024-10-12    | 2024-10-13    |   |
| 凸 我的点赞   | S               | 星期一           | 星期二          | 星期三           | 星期四            | 星期五        | 星期六           | 星期日           | 1 |
| ☆ 我的收藏   | 中正桥             |               |              |               | 701400 1700    |            | Lennar in in  |               |   |
| 3 我的浏览   | 5年16<br>B624-公卫 |               | T-40800-1012 |               | P=F14:30=17:30 |            | T+10:15-15:15 |               |   |
|          | 会议室(20<br>应)    |               |              |               |                |            |               |               |   |
| 🙂 我的评论   | /±/             |               |              |               |                |            |               |               |   |
| 预约信息预览   | A6-1008会        | 晚上18:00-23:00 |              | 上午10:00-12:00 |                |            |               | 上午09:00-12:00 |   |
| 🗹 我的预约   | 议室(45)坐)        |               |              | 下中16:00-17:00 |                |            |               |               |   |
|          | A6-811会议        |               |              |               | 晚上19:3022:00   |            |               |               |   |
|          | 室(45座)          |               |              |               |                |            |               |               |   |
|          | A6-704医学        |               |              |               |                |            |               |               |   |
|          | 部职工小家           |               |              |               |                |            |               |               |   |

# 注意:如遇到提示没有权限预约,或者不能预订的,请找管理员开通对应会议 室权限,电话咨询:蔡老师:86930182

# 二、 预约

# 登录后点击对应时间进行预约:

| ☆ 用户中心首页      | 点击单元格进行           | ī预约           |               |               |               |            |               |               |
|---------------|-------------------|---------------|---------------|---------------|---------------|------------|---------------|---------------|
| 我的调查问卷        |                   | 2024-10-07    | 2024-10-08    | 2024-10-09    | 2024-10-10    | 2024-10-11 | 2024-10-12    | 2024-10-13    |
| ① 我的点赞        | <                 | 星期一           | 星期二           | 星期三           | 星期四           | 星期五        | 星期六           | 星期日           |
| ☆ 我的收藏        | 守正楼               |               | 上午09:00-11:15 |               | 下午14:30-17:30 |            | 上午10:15-15:15 |               |
| <b>等</b> 我的浏览 | B624-公卫<br>会议室(20 |               |               |               |               |            | -             |               |
| 😃 我的评论        | 座)                |               |               |               |               |            |               |               |
| ☑ 预约信息预览      | A6-1008会          | 晚上18:00-23:00 |               | 上午10:00-12:00 |               |            |               | 上午09:00-12:00 |
| 🗹 我的预约        | 以单(40)座)          |               |               | P+16:00-17:00 |               |            |               |               |
|               | A6811会议<br>室(45座) |               |               |               | 晚上19:30-22:00 |            |               |               |
|               | A6-704医学          |               |               |               |               |            |               |               |
|               | 部职工小家<br>(10座)    |               |               |               |               |            |               |               |
|               | A6-701报告          |               |               |               |               |            |               |               |

#### 深圳大学医学部 | 用户中心

#### 网站首页 | 创作中心 | 🔔 | ① mahonezeng 🗸

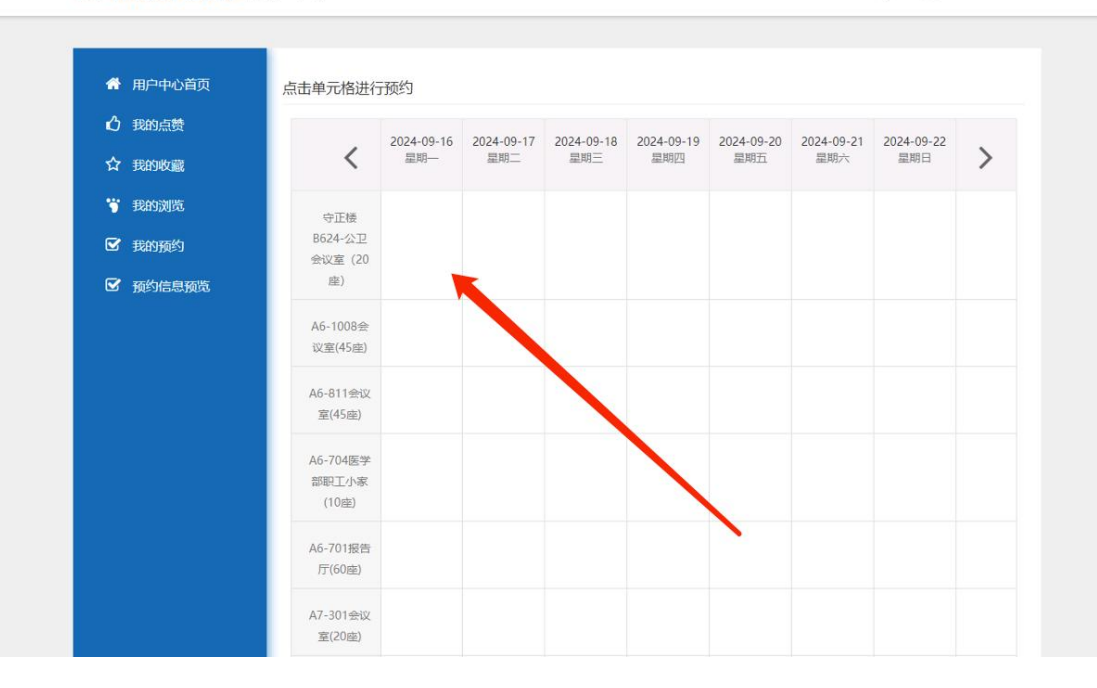

### 填入预约会议室相关信息进行预约

| ③ 深圳大学医学      | ☑ 预约申请 × ▲ 和 Annexeng               | ~ |
|---------------|-------------------------------------|---|
|               | (注意: 杨有*的必须填写)                      |   |
| 用户中心首页        | 会议名称:* meet                         |   |
| <b>心</b> 我的点赞 | 会议室:★ 守正楼8624-公卫会议室(20座) → 24,09-22 |   |
| ☆ 我的收藏        | 主办单位(科室):* 公共卫生学院                   |   |
| <b>等</b> 我的浏览 | 开始时间: * 2024-09-20 12:00:00         |   |
| 🗹 我的预约        | 结束时间: • 2024-09-20 13:00:00         |   |
| ☑ 预约信息预览      | 时间节次: * 上午 *                        |   |
|               | 预约人: * mahonezeng                   |   |
|               | 联系方式: • 日13800138000                |   |
|               | 用途: • 季术研讨会议                        |   |
|               |                                     |   |
|               |                                     |   |
|               |                                     |   |
|               | 国軍で                                 |   |
|               | A7-301⇔w                            |   |
|               | 室(20座)                              |   |

会议名称,预约时间(开始时间,结束时间,精度到分钟),会议室,主办单位(科室), 预约人(默认填充当前登录人),联系方式,用途。

说明:结束时间为开始时间1个小时。会议室选择时候根据开始结束时间过滤掉被使用的 会议室,如果会议室设置了用户组需要根据用户组过滤。

| ③ 深圳大学医学      | ☑ 预约申请        | 210.39.7.44 显示<br>预约申请已提交 ×              | mahonezeng |
|---------------|---------------|------------------------------------------|------------|
|               | (注意:标有*的必须填写) | <b>*</b>                                 |            |
| 🔗 用户中心首页      | 会议名称:         | * meet                                   |            |
| <b>心</b> 我的点赞 | 会议室:          | ★ 守正楼B624-公卫会议室 (20座) ✓                  | 24.00.22   |
| ☆ 我的收藏        | 主办单位(科室):     | * 公共卫生学院 *                               | 星期日 >      |
| 😽 我的浏览        | 开始时间:         | * 2024-09-20 12:00:00                    |            |
| 🗹 我的预约        | 结束时间:         | * 2024-09-20 13:00:00                    |            |
| ☑ 预约信息预览      | 时间节次:         | * 上午 ·                                   |            |
|               | 预约人:          | * mahonezeng                             |            |
|               | 联系方式:         | * 🔒 13800138000                          |            |
|               | 用途:           | * 学术研讨会议                                 |            |
|               |               |                                          |            |
|               |               | le le le le le le le le le le le le le l |            |
|               |               |                                          |            |
|               |               | 国軍で                                      |            |
|               |               |                                          |            |

提交完成

| 用户中心首页 | 点击单元格进行                    | 一预约        |            |            |            |               |            |            |
|--------|----------------------------|------------|------------|------------|------------|---------------|------------|------------|
| 🖒 我的点赞 |                            | 2024-09-16 | 2024-09-17 | 2024-09-18 | 2024-09-19 | 2024-09-20    | 2024-09-21 | 2024-09-22 |
| ☆ 我的收藏 | <                          | 星期一        | 星期二        | 星期三        | 星期四        | 星期五           | 星期六        | 星期日        |
| 我的浏览   | 守正楼                        |            |            |            |            | 上午12:00-13:00 |            |            |
| 我的预约   | B624-公卫<br>会议室(20          |            |            |            |            |               |            |            |
| 预约信息预览 | 座)                         |            |            |            |            |               |            |            |
|        | A6-1008会<br>议室(45座)        |            |            |            |            |               |            |            |
|        | A6-811会议<br>室(45座)         |            |            |            |            |               |            |            |
|        | A6-704医学<br>部职工小家<br>(10座) |            |            |            |            |               |            |            |
|        | A6-701报告                   |            |            |            |            |               |            |            |

预约完成后,可以查看到对应到预约情况,等待审核

# 三、 我的预约

### 在我的预约里,能查看到我预约的情况,列表形式展示:

包括:会议信息,申请时间,使用日期,主办单位(科室),使用时间段,预约人,状

## 同时可以对预约的内容进行删除操作。

| 3 我的点赞        |    |                 |        |      |                       |            |     |                          |       |            |     |      |
|---------------|----|-----------------|--------|------|-----------------------|------------|-----|--------------------------|-------|------------|-----|------|
| <b>分</b> 我的收藏 | 序号 | 솘               | 文室     |      | 申请时间                  | 主办单位<br>室) | (科  | 使用时间段                    | 使用节次  | 预约人        | 状态  | 操作   |
| <b>我的浏</b> 览  | 27 | 守正楼B624-公<br>座) | 卫会议室(2 | :0 2 | 024-09-19<br>12:00:23 | 公共卫生等      | 皖   | 2024-09-20 12:0<br>13:00 | 0到 上午 | mahonezeng | 待审核 | 修改删除 |
| 8 我的预约        | 首页 | 上一页             | 1 下    | 页尾页  | 〔 共1条信                | 1息/共1页     | 转到第 | 萬1∨页                     |       |            |     |      |
| 2 预约信息预览      |    |                 |        |      |                       |            |     |                          |       |            |     |      |

## 修改预约信息。

| (金) 深圳大学医学部   用F | 中心                | 网站首页 创作中心 〔          | ) 🛛 🕐 mahonezeng |
|------------------|-------------------|----------------------|------------------|
|                  |                   |                      |                  |
| 希 用户中心首页         | 预约申请 (注意:标有的必须填写) |                      |                  |
| <b>心</b> 我的点赞    |                   |                      |                  |
| ☆ 我的收藏           | 会议名称: *           | meet                 |                  |
| <b>订</b> 我的浏览    | 会议室: *            | 守正楼B624-公卫会议室(20座) 🗸 |                  |
| ☑ 我的预约           | 主办单位(科室): *       | 公共卫生学院 ✓             |                  |
| ☑ 预约信息预览         | 开始时间: *           | 2024-09-20 12:00:00  |                  |
|                  | 结束时间: *           | 2024-09-20 13:00:00  |                  |
|                  | 时间节次: *           | 上午 <b>、</b>          |                  |
|                  | 预约人: *            | mahonezeng           |                  |
|                  | 联系方式: *           | □ 13800138000        |                  |
|                  | 用途: *             | 学术研讨会议               |                  |
|                  |                   |                      |                  |
|                  |                   | 提交重置                 |                  |
|                  |                   |                      |                  |